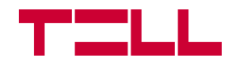

# **TELL Control Center**

Univerzális TELL eszköz kezelő alkalmazás

FELHASZNÁLÓI ÚTMUTATÓ

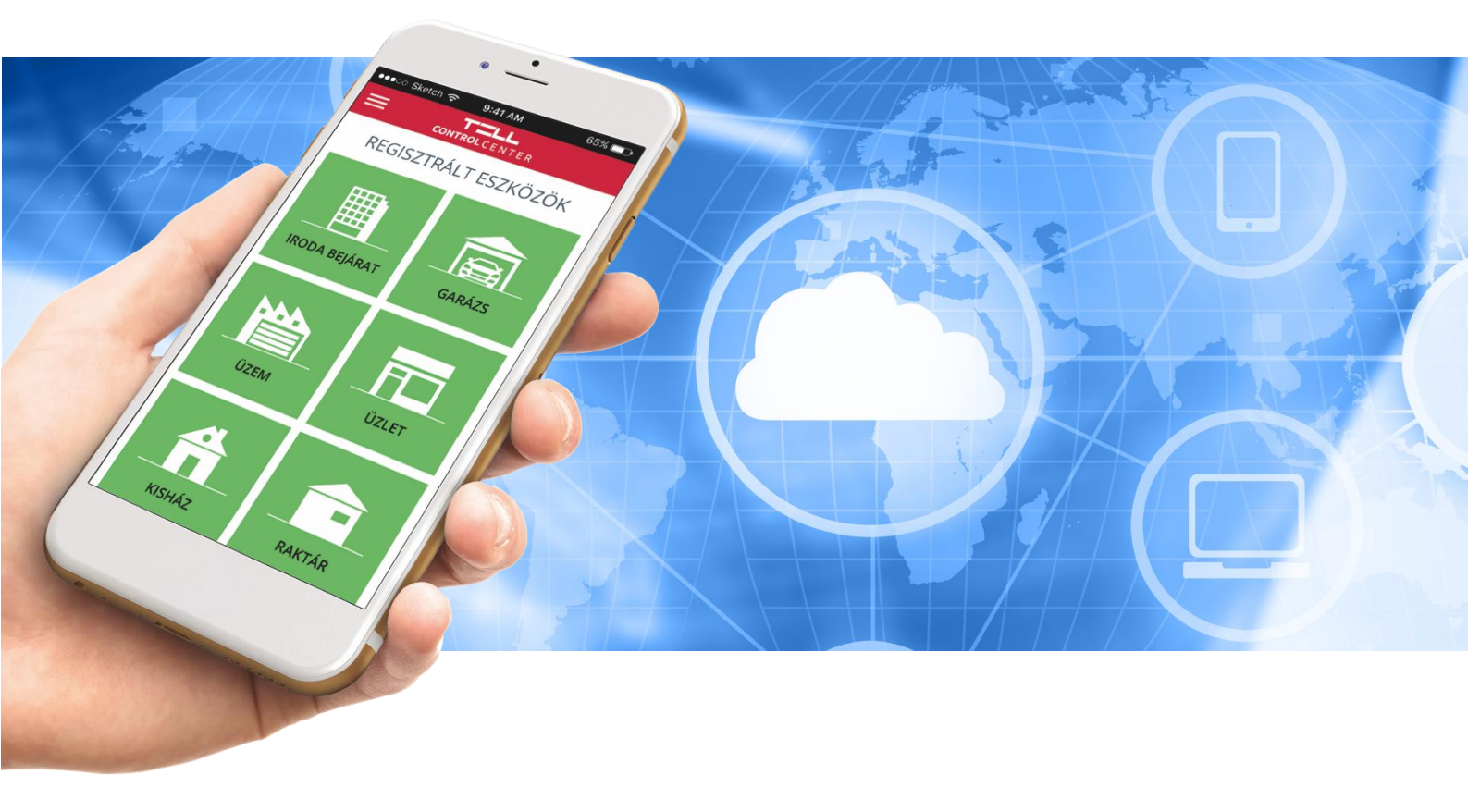

V1.5 ÉS ÚJABB ALKALMAZÁSVERZIÓKHOZ

#### TELL

### A TELL Control Centerről röviden:

A TELL Control Center alkalmazás a TELL által gyártott IP Bridge, IP Bridge Pro, Adapter2 Pro és Pager4 Pro modulok kezelésére képes. Az alkalmazás segítségével a telefonunkon keresztül vezérelhetjük az eszköz kimeneteit, illetve információt kaphatunk a modul, valamint a bemenetek állapotáról.

Kérjük, olvassa el ezt a kézikönyvet az alkalmazás használatbavétele előtt!

#### Jellemzők:

- bemenet állapot kijelzés
- kimenet állapot és vezérlés
- partíció élesítés/hatástalanítás
- tápfeszültség kijelzés
- GSM térerő kijelzés
- Push értesítés fogadása kameraképpel
- értesítések naplózása
- eseménynapló lekérdezése
- többnyelvű felület
- alkalmazás jelszavas védelme

#### Támogatott modulok:

- IP Bridge és IP Bridge Pro modulok összes változata
- Adapter2 Pro modulok összes változata
- Pager4 Pro modulok összes változata

#### Rendszerkövetelmények:

- Minimális Android verzió: 8
- Minimális iOS verzió: 12

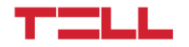

# 1. Az alkalmazás telepítése és jogosultságok

# 1.1 Telepítés

Az alkalmazás elérhető a Google Play Áruházból vagy az App Store-ból.

#### Töltse le Google Play-ről

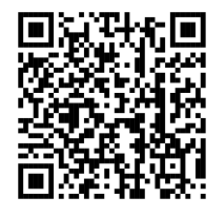

Elérhető az App Store-on

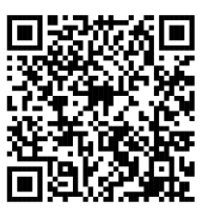

# 1.2 Engedélyek

Az alkalmazás egyes funkcióinak működéséhez szükség van bizonyos engedélyek megadására. Ezek platformomként különböznek:

#### Android platformon:

- Fotók és videók készítése (QR-kód olvasáshoz)
- Telefonhívások kezdeményezése és kezelése (Kommunikációhoz és appid olvasáshoz)
- Az eszközön lévő fotók, médiatartalmak és fájlok elérése (QR-kód olvasáshoz)
- Rendszerbeállítások módosításának engedélyezése (Push üzenetekhez)

#### iOS platformon:

- Értesítés küldése (Push üzenetekhez)
- Hozzáférés kamerához (QR-kód olvasáshoz)

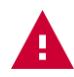

Figyelem! Amennyiben egy vagy több engedély megadását elmulasztja, az az alkalmazás hibás működéséhez vagy funkcióvesztéshez vezethet!

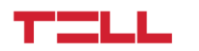

# 2. Eszköz felvétele az alkalmazásba

# 2.1 QR-kód beolvasása

Amennyiben még egyetlen eszközt se adott hozzá az alkalmazásban, a kezdőképernyőn az Eszköz hozzáadása oldal található. Az első eszköz hozzáadása után ezt a felületet a *Főmenü* (=) Új eszköz hozzáadása (<sup>(+)</sup>) menüpontjában találja.

A **QR-kód beolvasása** gombra nyomva megjelenik az alkalmazás szkennelő nézete. Itt az adott TELL modul programozó szoftverében elérhető vagy a telepítőtől kapott QR-kódot kell beolvasnia a mobil kamerájának segítségével.

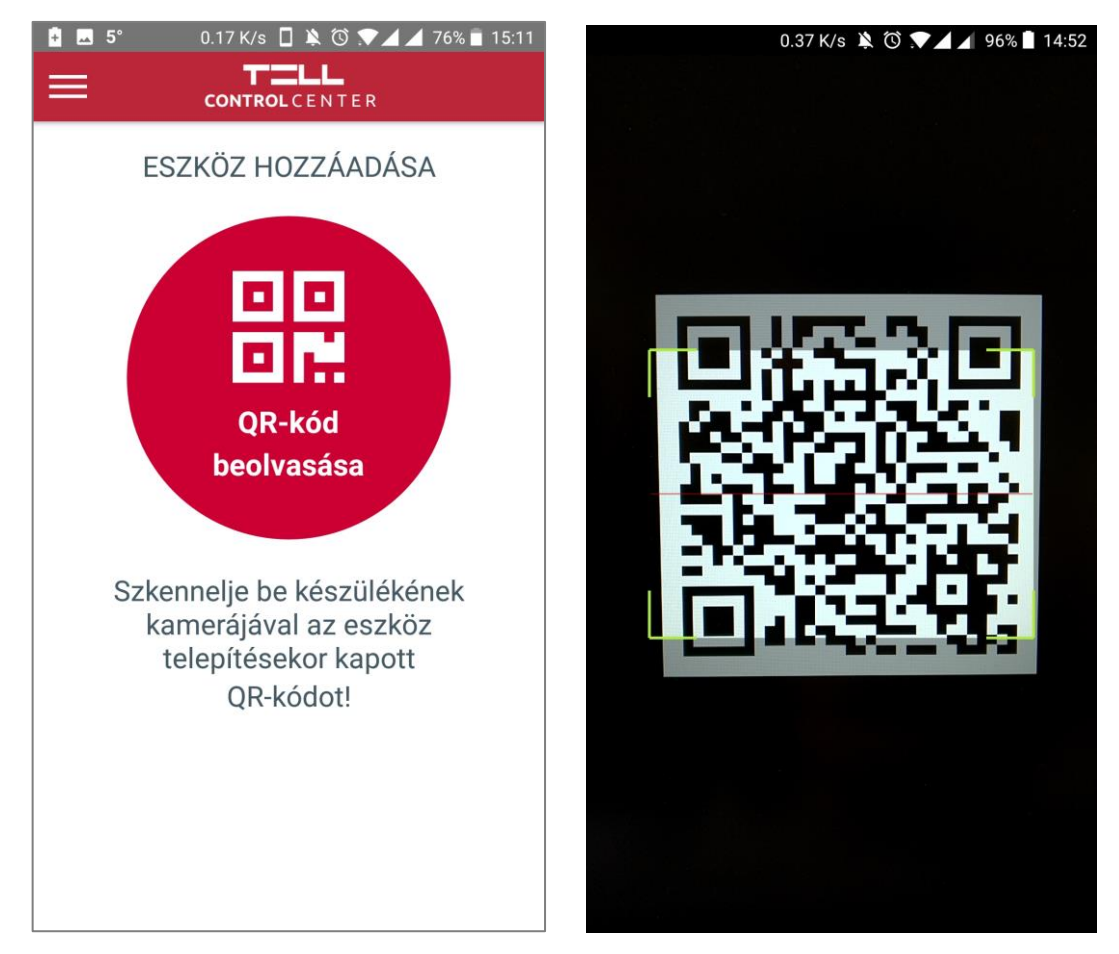

# 2.2 Az eszközfelvételhez szükséges adatok

A QR-kód sikeres beolvasása után a kinyert adatok (Szerver cím és port, valamint az Eszközazonosító) automatikusan kitöltésre kerülnek a felületen. Ezek mellett az eszközfelvétel véglegesítéséhez szükséges megadnunk a következő adatokat:

#### Felhasználónév:

- Adapter2 és Pager4 esetén a modulba beírásra kerülő, a mobileszköz azonosításához használható tetszőleges felhasználónév.
- IP Bridge eszköz esetén a felvevő (admin vagy felhasználói szintű hozzáféréssel rendelkező) felhasználó felhasználóneve.

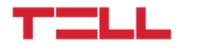

#### Jelszó:

- Adapter2 és Pager4 esetén az eszközben használni kívánt PUSH szlothoz tartozó regisztrációs PIN.
- IP Bridge eszköz esetén a felvételt végző (admin vagy felhasználói szintű hozzáféréssel rendelkező) felhasználó jelszava.

#### Eszköznév:

• Az eszköz alkalmazáson belüli azonosítására szolgáló tetszőleges név.

Az adatok megadása után a *Tovább* gombra nyomva megtörténik az eszköz felvétele.

| 3.98 K/s ♥⊿∠<br><  T=LL<br>CONTROLCENTER                                                                 | <b>⊿</b> 84% ∎ 12:21 | <                       | 0.48 K/s ▼▲<br><b>TELL</b><br>CONTROLCENTER                                                                                 | <b>⊿</b> 184% ∎ 12:24 |
|----------------------------------------------------------------------------------------------------|----------------------|-------------------------|----------------------------------------------------------------------------------------------------|-----------------------|
| Sikeresen beolvaso<br>QR-kód!                                                                            | ott                  |                         | Sikeresen beolvas<br>QR-kód!                                                                                                | ott                   |
| Szerver cím: <b>54.75.242.103</b><br>Szerver port: <b>2020</b><br>Eszközazonosító: <b>54:10:EC:72:23</b> | 3:49                 | Szerv<br>Szerv<br>Eszkö | er cím: <b>54.75.242.103</b><br>er port: <b>2020</b><br>özazonosító: <b>54:10:EC:72:2</b>                                   | :3:49                 |
| Felhasználónév<br>user<br>Jelszó                                                                         | í                    | Bizto<br>(Fell          | A megadott slot már foglalt!<br>os, hogy felül szeretné írni a slo<br>használónév: prevuser<br>dver név: samsung GT-19505 ) | otot?                 |
|                                                                                                    | i                    | hat                     | NEM                                                                                                    | IGEN                  |
| Eszköznév                                                                                                |                      | Eszköz                  | znév                                                                                                    |                       |
| OTTHONI ADAPTER                                                                                          | ĺ                    | оттно                   | ONI ADAPTER                                                                                                    |                       |
| tovább >                                                                                                 |                      |                         | tovább >                                                                                                    |                       |

Amennyiben az a PUSH szlot, amelyre az adott QR-kód mutat már foglalt, de a regisztrációs adatok helyesek, az alkalmazás felajánlja az adott szlot felülírását. Ekkor megjelenik a szlotot jelenleg birtokló felhasználó és mobileszköz neve.

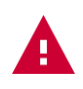

Figyelem! Amennyiben a meglévő szlot felülírását választja, a korábbi felhasználó eszközhöz való hozzáférése az alkalmazáson keresztül megszűnik. A hozzáférés visszaállításához az adott eszközt újra fel kell venni!

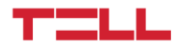

# 3. Alkalmazás funkciók és beállítási lehetőségek

### 3.1 Eszköz részletek és eseménynapló

Az **Eszköz részletek** oldal egyetlen eszköz esetén közvetlenül a főoldalról, több eszköz esetén a **Főoldalon** ( $\widehat{m}$ ) megjelenő eszköz ikonok egyikét kiválasztva érhető el.

Az oldalon megjelenő információk és eszköz állapotok automatikusan frissülnek.

#### Információk és funkciók:

- Az Eszköznév megjelenítése.
- Online/Offline állapot kijelzése.
- A GSM jelerősség kijelzése.
- A tápfeszültség kijelzése.
- Az eszköz típusának a kijelzése.
- Az eszköz Firmware verziójának kijelzése.
- Az eszköz bemenetek állapotának kijelzése.
- Az eszköz kimenetek állapotának kijelzése.
- A kimenetek vezérlése.
- A partíció/partíciók állapota.
- A partíciók élesítése/hatástalanítása.

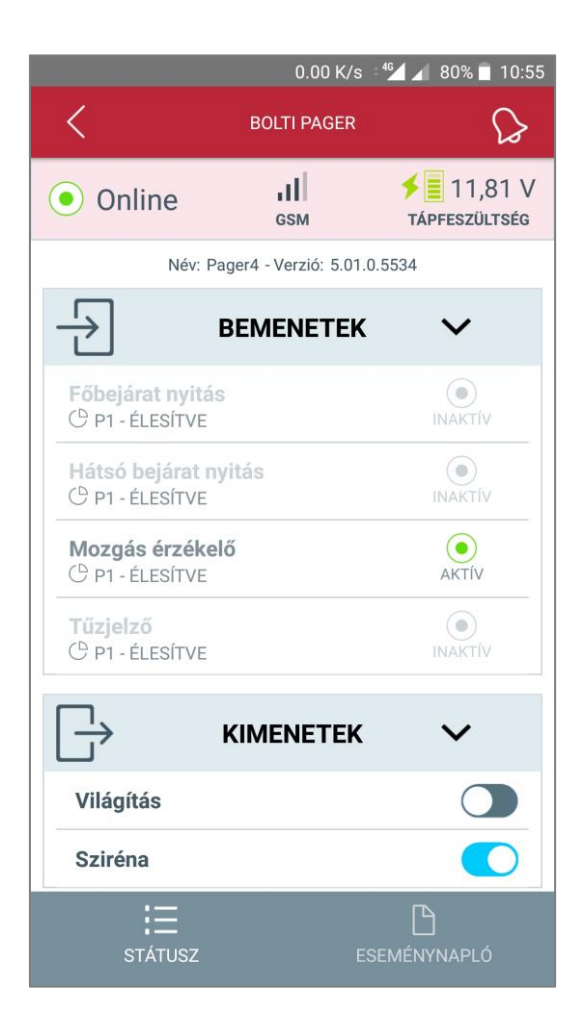

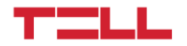

## 3.2 Eszköz beállítások

Az **Eszköz beállítások** (a) menü lenyíló ablakokban tartalmazza az alkalmazásban felvételre került összes eszköz beállításait.

#### A beállítások lehetőséget adnak:

- Az Eszköznév megváltoztatására (2).
- Az eszköz törlésére (🗒) az alkalmazásból.
- A *Főoldalon* (ᡬ) megjelenő eszközikon kiválasztására.
- Az Eszközazonosító megtekintésére.
- A bemenetek nevének szerkesztésére (2).
- A kimenetek nevének szerkesztésére (
- A partíciók nevének szerkesztésére (2).

|                      | 0.00 K/s 📲 🖊 81% 🗍 10:                | 6 0.00 K/s ೆ⁴∕⊿ ⊿ 81% 🔳 1                                    |
|----------------------|---------------------------------------|--------------------------------------------------------------|
| ESZKÖZ B             | EÁLLÍTÁSOK 🎧                          | E ALKALMAZÁS BEÁLLÍTÁSOK                                     |
| BOLTI PAGER          | Z ^                                   | NYELV Magyar                                                 |
|                      | Eszközazonosító:<br>54:10:EC:15:83:D8 | JELSZÓ VÉ Angol (English)                                    |
|                      |                                       | JELSZÓ EN Cseh (Česky)<br>Az itt meg<br>követően j           |
| Főbejárat nyitás     |                                       | UJJLENYO<br>Az alkalmazás feloldása rendszer ujjlenyomattal. |
| Hátsó bejárat nyitás |                                       |                                                              |
| Mozgás érzékelő      |                                       |                                                              |
| Tűzjelző             |                                       |                                                              |
| ☐→ KIMENETEK         |                                       |                                                              |
| Világítás            |                                       |                                                              |
| Sziréna              |                                       |                                                              |
|                      |                                       |                                                              |
| Élesítés             |                                       |                                                              |

A változtatások mentését a (🗸) gombra nyomva tudjuk elvégezni.

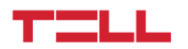

# 3.3 Alkalmazás beállítások

Az **Alkalmazás beállítások** (<sup>©</sup>) menüben található az alkalmazás nyelvválasztója, valamint itt kapcsolhatjuk be az alkalmazás jelszavas védelmét.

A jelszavas védelem bekapcsolása után lehetőségünk van jelszóemlékeztető megadására, amelyet öt sikertelen bejelentkezési kísérlet után mutat meg az alkalmazás.

Az erre alkalmas mobileszközöknél az alkalmazásba való belépéshez használhatjuk a rendszer ujjlenyomatot is.

Az **Alkalmazás beállítások** (<sup>(©)</sup>) a felület már az első indításkor, felvett eszköz nélkül is elérhető.

# 3.4 Súgó és Névjegy

A *Súgó* () menüben tájékoztatást talál az alkalmazás használatáról és funkcióiról, míg a *Névjegy* () menü az alkalmazás App ID-ját, verziószámát és a TELL Software Hungária Kft. elérhetőségeit tartalmazza.

Az eszköz App ID-jára nyomva megjelenik a *Másolás* (<sup>[]</sup>) lehetőség, aminek segítségével az App ID a vágólapra helyezhető.

## 3.5 Push értesítések

A TELL Control Center alkalmazáson keresztül lehetőség van Push üzenetek fogadására az alkalmazásba felvitt eszközökről.

#### A Push üzenetek fogadásának feltételei:

- A Push értesítést küldő eszköz Online állapotban van.
- A TELL eszközben konfigurálva van a Push üzenet küldés az adott szloton.
- Az alkalmazáson belül megadásra kerültek a szükséges engedélyek a Push értesítés fogadásához (lásd 1.2 fejezet).
- A telefon beállításaiban nincs letiltva az értesítések fogadása.

Minden beérkező Push értesítés naplózásra kerül az alkalmazásban. A naplózott értesítések a főoldalról vagy az egyes felvett eszközök *Eszköz részletek* oldalairól érhetők el a jobb felső sarokban megjelenő *Értesítések* (🏠) ikont kiválasztva.

Itt lehetőség van az értesítések törlésére, valamint az üzenet és a kamerakép megtekintésére.

Beérkező Push üzenetnél rögtön lehetőség van a hozzárendelt kamerakép megtekintésére az alkalmazásban felugró ablakban.

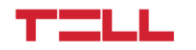

# 3.6 Eseménynapló lekérdezése

Az eszköz részleteinél az **Eseménynapló**-t ( $\Box$ ) kiválasztva lekérdezhetjük az eszközben tárolt eseményeket. Alapértelmezésként az alkalmazás az aznapi események lekérdezésével kezd, de régebbi események beolvasására is lehetőség van a dátumválasztó nyilak vagy a **Szűrés** ( $\overline{\lor}$ ) gomb használatával.

Egy lekérdezett eseményt kiválasztva megjelennek az alkalmazásban az adott esemény részletei. Az alkalmazás egyszerre maximum tíz eseményt tölt be, de lehetőség van további tíz esemény letöltésére, a **További 10 betöltése** (♣) gombra nyomva. A böngészés befejezésével a státusz fülre a **Státusz**-t (♣) kiválasztva léphetünk vissza.

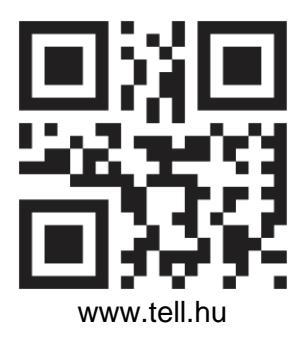

Dokumentumverzió: 1.6 - 2023.08.11